## Sample Commodity Order Sequence

After logging into the production system (part of the VA's VistA software/database), the Contractor Employee will process an order similar to that seen below. The **bold and highlighted text** represents required typed entries. The **bold and blue text** is the default if you press Enter without typing something different.

SOCIAL SECURITY NUMBER NEW PERMANENT NEW TEMPORARY 6. DATE The majority of orders are Detach and Mail received from veterans on Please send a six month supply of batteries for the following device(s): the standard VA Form 2346a. **BRAND NAME** as seen here actual size. MODEL SERIAL NUMBER(S) The Contractor Employee will type the first letter **BATTERY TYPE** of the veteran's last name along with the last four AND/OR SIZE digits of the veteran's social security number and ACCESSORIES FOR DEVICE(S) (Shipped separately from batteries) press the Enter key. This will display a list of veterans that share that particular combination. The Contractor Employee will choose the correct VA FORM **REQUEST FOR** JUL 2010 2346a veteran from the list by typing the corresponding **BATTERIES & ACCESSORIES** number and pressing the Enter key. Select PATIENT NAME: **EXXXX** EXXXX LAST NAME, FIRST NAME XXX-XX-XXXX 1 2 EXXXX LAST NAME, FIRST NAME XXX-XX-XXXX 3 EXXXX LAST NAME, FIRST NAME XXX-XX-XXXX 4 EXXXX LAST NAME, FIRST NAME XXX-XX-XXXX 5 EXXXX LAST NAME, FIRST NAME XXX-XX-XXXX Press <RETURN> to see more, '^' to exit this list, OR This part populates automatically CHOOSE 1-5: 1 LAST NAME, FIRST NAME XXX-XX-XXXX after you press Enter.

1. PRINT LAST NAME - FIRST NAME - MIDDLE INITIAL

2. PRINT ADDRESS (Street No., City, State, and ZIP Code)

5. PRINT LAST FOUR DIGITS OF YOUR

3. E-MAIL ADDRESS

4. THIS ADDRESS IS

This will display the Patient Information Screen for that veteran (see next page).

The Contractor Employee will compare the information supplied by the veteran on the blue card to the information on the Patient Information screen and update or add information if necessary. Only those fields listed under section [2] on the screen may be updated. Differences identified within sections [1] or [3] should be set aside and taken to the trainer or the section supervisor—when convenient or at the end of the day. To change or update any of the fields in section [2], type 2 and press the Enter key.

If the address on the blue card is identified as NEW TEMPORARY, and no dates are given, the Contractor Employee will enter the date in block #6 as the *Start* date and a date 6 months forward from that date for the *End* date.

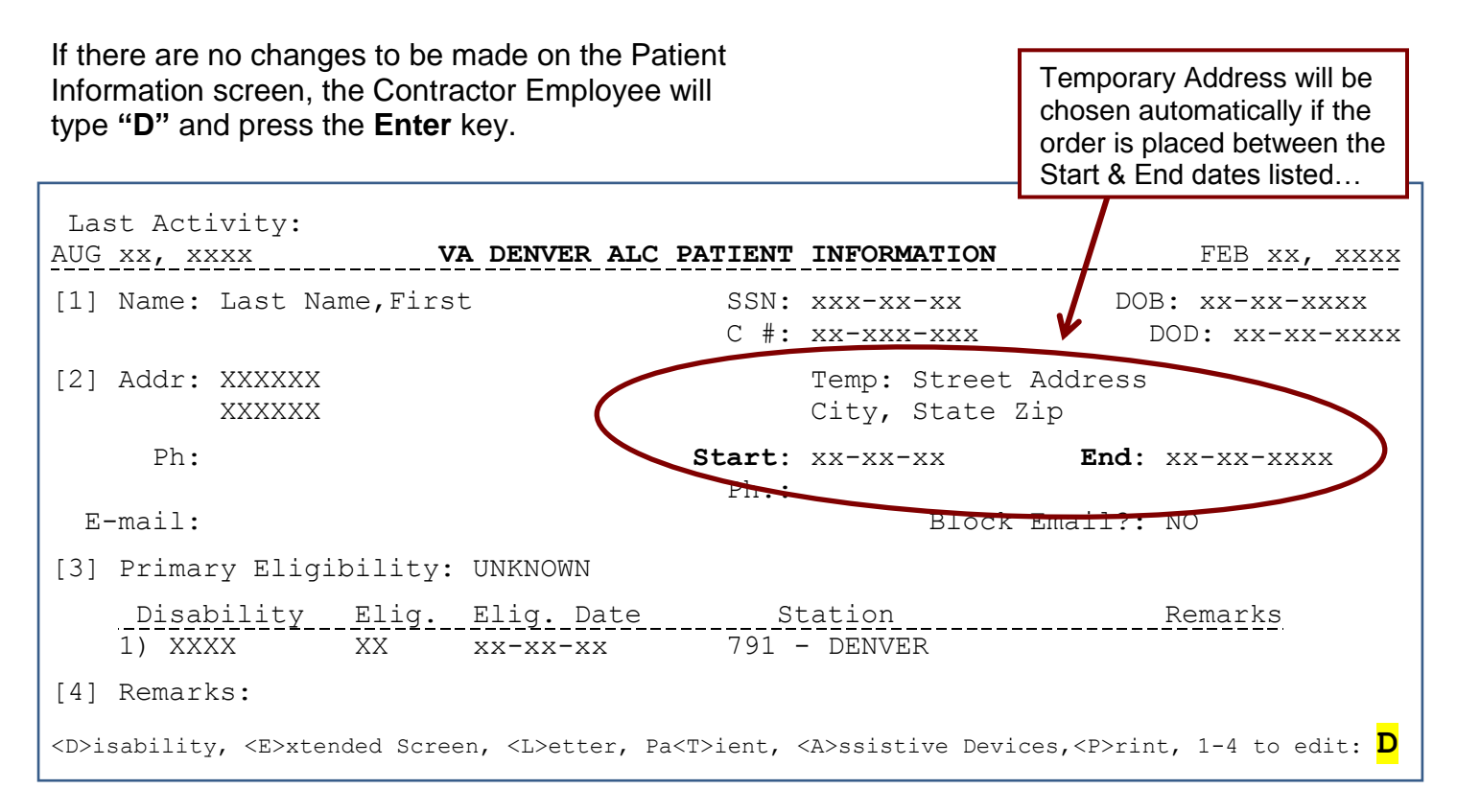

This will display the "HEARING DEVICE INFORMATION - ITEMS IN USE" screen.

To place a commodity order (in this case for hearing aid batteries) the Contractor Employee will type the number to the left of the device identified by the veteran on the blue card along with the letter B (for batteries) and press the Enter key.

| HEARING DEVICE INFORMATION - ITEMS IN USE                                                                                                    |          |          |                      |                            |     |         |          |        |  |
|----------------------------------------------------------------------------------------------------|----------|----------|----------------------|----------------------------|-----|---------|----------|--------|--|
| *** Continuing Eligibility - HEARING IMPAIRED ***                                                                                                    |          |          |                      |                            |     |         |          |        |  |
| Last                                                                                                    | : Name,  | First Na | ame                  | SSN: xxx-xx-xxxx YOB: xxxx |     |         | OB: xxxx |        |  |
| Disa                                                                                                    | ability  | : XXXX   |                      | Usage: XXXX                |     |         |          |        |  |
|                                                                                                    |          |          |                      |                            |     |         | Е        |        |  |
|                                                                                                    | Issue    |          |                      |                            |     |         | A        |        |  |
|                                                                                                    | Date     | Make     | Model                | Serial No.                 | Sta | Battery | R Туре   | Remark |  |
| Heai                                                                                                    | ring Aid | ds:      |                      |                            |     |         |          |        |  |
| 1                                                                                                    | XXXXXX   | STARKEY  | S SERIES 1Q11 BTE    | 11111111                   | 791 | ZA312   | L OE     |        |  |
| 2                                                                                                    | XXXXXX   | STARKEY  | S SERIES 1Q11 BTE    | 22222222                   | 791 | ZA312   | R OE     |        |  |
| 3                                                                                                    | XXXXXX   | PHONAK   | MICROSAVIA ART 100 D | 3333333AA                  | 586 | ZA13    | LOE      |        |  |
| 4                                                                                                    | XXXXXX   | PHONAK   | MICROSAVIA ART 100 D | 444444BB                   | 586 | ZA13    | R OE     |        |  |
| End of hearing devices for this patient!                                                                                                    |          |          |                      |                            |     |         |          |        |  |
| Enter (R)egister, (C)hange, (B)attery, (T)ransaction, (S)erial Number,<br>Custom (A)id, A(L)D, Accessor(Y), RETURN to cont., or "^" to exit: <mark>B1</mark> |          |          |                      |                            |     |         |          |        |  |

The BATTERY ORDER HISTORY screen will display.

Enter "O" (to place an order) and press the Enter key.

| BATTERY ORDER HISTORY                                                                   |                  |            |                      |  |  |  |  |  |  |  |
|-----------------------------------------------------------------------------------------|------------------|------------|----------------------|--|--|--|--|--|--|--|
| *** Continuing Eligibility ***                                                          |                  |            |                      |  |  |  |  |  |  |  |
| Last name, First Name                                                                   | SSN: xxx-        | -xx-xxxx   | YOB: xxxx            |  |  |  |  |  |  |  |
| Make Model                                                                              | Serial #         | Battery Is | ssue Sch _ Qty Avail |  |  |  |  |  |  |  |
| STARKEY S SERIES 19                                                                     | 211 BTE 11111111 | ZA312 60   | ) - 120 981,000      |  |  |  |  |  |  |  |
| Statu                                                                                   | IS               |            |                      |  |  |  |  |  |  |  |
| #                                                                                       | VA_Item_Name     | Qty Enclo  | suresRemarks         |  |  |  |  |  |  |  |
| 1 Shipped xx/xx,                                                                        | xx ZA312         | 60         |                      |  |  |  |  |  |  |  |
| 2 Shipped xx/xx,                                                                        | xx ZA312         | 60         |                      |  |  |  |  |  |  |  |
| 3 Shipped xx/xx,                                                                        | xx ZA312         | 60         |                      |  |  |  |  |  |  |  |
| 4 Shipped xx/xx,                                                                        | xx ZA312         | 60         | AUTO-PROCESS         |  |  |  |  |  |  |  |
| 5 Shipped xx/xx,                                                                        | xx ZA312         | 48         |                      |  |  |  |  |  |  |  |
| 6 Shipped xx/xx,                                                                        | xx ZA312         | 48         |                      |  |  |  |  |  |  |  |
| 7 Shipped xx/xx,                                                                        | xx ZA312         | 48         |                      |  |  |  |  |  |  |  |
| (O)rder, (C)hange, (D)etail, Pa(T)ient, RETURN to cont., or "^" to exit: <mark>O</mark> |                  |            |                      |  |  |  |  |  |  |  |

After the date prompt, the next line refers to the veteran's method used to request the order.

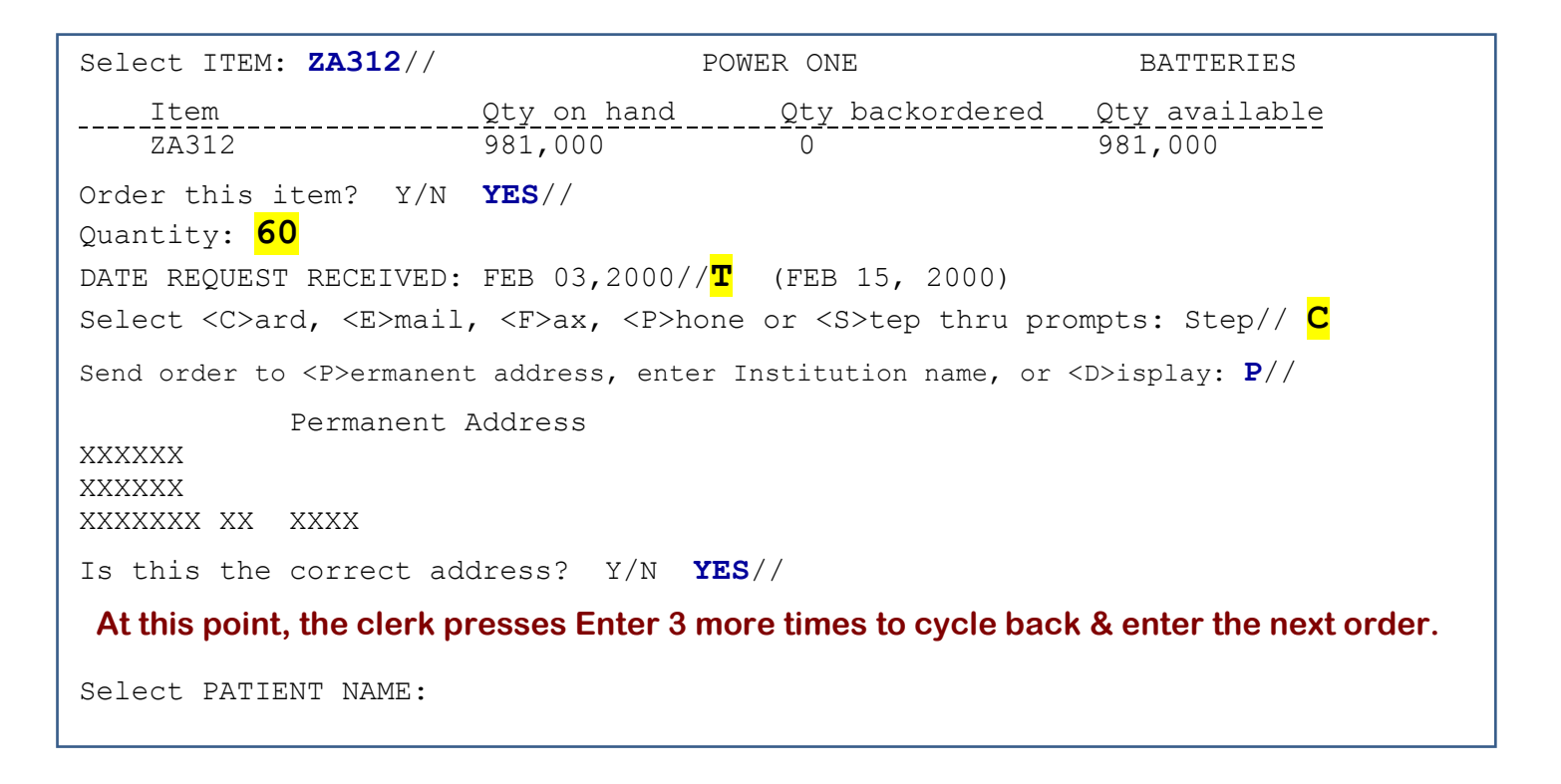

Total time if no changes to the Patient Information screen: **20-30 seconds** Total time if changes are required: **60-90 seconds** 

Figures are based on average time required by all clerks assigned 1-Oct-11 to 30-Sep-12.